お気に入りの登録ができない場合の対処方法

お気に入りの登録ができない場合の対処となります。 以下の手順にて登録を行ってください。

1. 見積書入力画面を開き、お気に入りタブより設定をクリックします。

| ▲ □ □ ↑ / ↑ ↑ ↓ ← → □ 見積書入力 |       |      |    |    |    |    |       |    |     |      |
|-----------------------------|-------|------|----|----|----|----|-------|----|-----|------|
| <b>ホ−</b> ム                 | お気に入り | ファイル | 編集 | 表示 | 属性 | 明細 | オプション | 参照 | 下見積 | 科目別集 |
| 会<br>設定<br>お気に入り記           | 段定    |      |    |    |    |    |       |    |     |      |

2. 画面右側のお気に入りをクリックします。

| 4              | お気に入り設定 | Ē     | _ | ۵ ۵ | 3 |
|----------------|---------|-------|---|-----|---|
| 上書き保存          |         | お気に入り |   |     |   |
| 開く             |         |       |   |     |   |
| 見積書印刷          |         |       |   |     |   |
| 総括表出力          |         |       |   |     |   |
| 概算用帳票出力        |         |       |   |     |   |
| コード集計物件作成      |         |       |   |     |   |
| COMPASS標準TXT出力 |         |       |   |     |   |
| BCS出力          |         |       |   |     |   |
| EXCEL出力        | 追加へへ    |       |   |     |   |
| COMPASS標準CSV出力 |         |       |   |     |   |
| 閉じる            | <<削除    |       |   |     | 7 |
| アップロード         |         |       |   |     |   |
| ファイル一覧         |         |       |   |     |   |

3. グループ追加ボタンをクリックします。

|                | お気に入り設け | Ê      |        | _ | ۰   | 23 |
|----------------|---------|--------|--------|---|-----|----|
| 上書き保存          |         | お気に入り  |        |   |     |    |
| 開く             |         |        |        |   |     |    |
| 見積書印刷          |         |        |        |   |     |    |
| 総括表出力          |         |        |        |   |     |    |
| 概算用帳票出力        |         |        |        |   |     |    |
| コード集計物件作成      |         |        |        |   |     |    |
| COMPASS標準TXT出力 |         |        |        |   |     |    |
| BCS出力          |         |        |        |   |     |    |
| EXCEL出力        | 追加>>    |        |        |   |     |    |
| COMPASS標準CSV出力 | AEJJH   |        |        |   |     |    |
| 閉じる            | <<削除    |        |        |   |     | ▼  |
| アップロード         |         |        |        |   |     |    |
| ファイル一覧         |         |        |        |   |     |    |
| 元に戻す           |         |        |        |   |     |    |
| やり直し           |         |        |        |   |     |    |
| 切り取り           |         |        |        |   |     |    |
| コピー            |         |        |        |   |     |    |
| 貼り付け           |         |        |        |   |     |    |
| クリア            |         |        |        |   |     |    |
| 行挿入            |         |        |        |   |     |    |
| 行削除 🔽          |         | グループ追加 | グループ削除 |   |     |    |
|                |         |        | ОК     | * | ァンセ | Ib |

4. 任意のグループ名を入力し、OKボタンをクリックします。

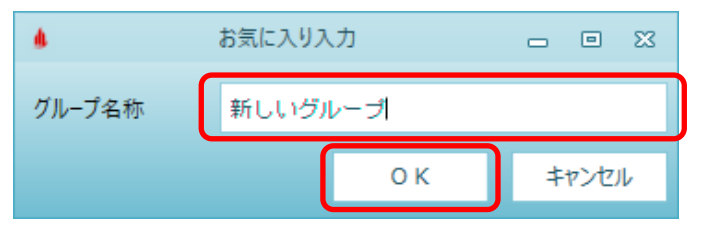

5. お気に入りの下に、入力したグループ名が追加されますので、追加されたグループ名をクリックします。

| 4       | お気に入り設定 ー 回 2 | 3 |
|---------|---------------|---|
| 上書き保存   | ▲ お気に入り       |   |
| 開く      | 新しいクループ       |   |
| 見積書印刷   |               |   |
| 総括表出力   |               |   |
| 概算用帳票出力 |               |   |

6. 画面の左側よりお気に入り登録したい機能を選択し、追加>>ボタンをクリックします。

| 4              | お気に入り設定 | 定                  | - | ۰   | 23 |
|----------------|---------|--------------------|---|-----|----|
| 上書き保存 📕        |         | ▲ お気に入り<br>新しいグループ |   |     |    |
| 見積書印刷          |         |                    |   |     |    |
| 総括表出力          |         |                    |   |     |    |
| 概算用帳票出力        |         |                    |   |     |    |
| コード集計物件作成      |         |                    |   |     |    |
| COMPASS標準TXT出力 |         |                    |   |     |    |
| BCS出力          |         |                    |   |     |    |
| EXCEL出力        | ;唐加下下下  |                    |   | - 6 |    |
| COMPASS標準CSV出力 |         |                    |   |     | -  |
| 閉じる            | <<削除    |                    |   | - 1 | V  |
| The P          |         |                    |   |     |    |

7. 作成したグループの下に追加されます。OKボタンをクリックし、画面を閉じます。

| <b>6</b>       |   | お気に入り設定 | Ē                                                     |           |   |     | 23 |
|----------------|---|---------|-------------------------------------------------------|-----------|---|-----|----|
| 上書き保存<br>開く    | 1 |         | <ul> <li>▲ お気に入り</li> <li>▲ 新しいグルー<br/>見積書</li> </ul> | -プ<br> 印刷 |   |     |    |
| 総括表出力          |   |         |                                                       |           |   |     |    |
| 概算用帳票出力        |   |         |                                                       |           |   |     |    |
| コード集計物件作成      | ш |         |                                                       |           |   |     |    |
| COMPASS標準TXT出力 |   |         |                                                       |           |   |     |    |
| BCS出力          |   |         |                                                       |           |   |     |    |
| EXCEL出力        |   |         |                                                       |           |   |     |    |
| COMPASS標準CSV出力 |   | 追加>>    |                                                       |           |   |     |    |
| 閉じる            |   | ······  |                                                       |           |   |     |    |
| アップロード         |   | <<削除    |                                                       |           |   |     | ▼  |
| ファイル一覧         |   |         |                                                       |           |   |     |    |
| 元に戻す           |   |         |                                                       |           |   |     |    |
| やり直し           |   |         |                                                       |           |   |     |    |
| 切り取り           |   |         |                                                       |           |   |     |    |
| วย-            |   |         |                                                       |           |   |     |    |
| 貼り付け           |   |         |                                                       |           |   |     |    |
| クリア            |   |         |                                                       |           |   |     |    |
| 行挿入            |   |         |                                                       |           |   |     |    |
| 行削除            |   |         |                                                       |           |   |     |    |
| 規格挿入           | • |         | グループ追加                                                | グループ削除    |   |     |    |
|                |   |         |                                                       | ОК        | + | ャンセ | JL |

8. 追加したお気に入りが以下の様に登録されます。

| ▲ □ 💾 ← ← 수 ← → - 見積書入力 |                           |        |    |    |    |    |       |    |     | しか   |
|-------------------------|---------------------------|--------|----|----|----|----|-------|----|-----|------|
| ホーム                     | お気に入り                     | ファイル   | 編集 | 表示 | 属性 | 明細 | オプション | 参照 | 下見積 | 科目別: |
| ☆<br>設定<br>お気に入り設え      | 見積書印刷<br>見積書印刷<br>新しいグルーフ | l<br>T |    |    |    |    |       |    |     |      |

以上で終了です。 上記手順にて解決できない場合には、弊社窓口までお問合せ下さい。